## 燃料計のキャリブレーション方法

## 概要:

本機の燃料計は、車両のバッテリ電圧の変動を考慮しながら、燃料計信号の最大 11 点補正を行います。燃料計のキャリブレーションにより、補正を行うためのデータを測定します。

## 手順: \_\_\_\_\_ 作業は安全な場所で、車両を水平にして行ってください。

- 1. 車両の燃料タンクを可能な限り空にします。
- 2. イグニッション・キーを ON の位置にします。(エンジンは停止のまま)
- 3. 本機を、【MENU】キーを押しながら【POW】キーを押して電源を入れ設定モードにし、 【▲】・【▼】キーで"CALIb"を選択して【MENU】キーを押すとキャリブレーション画 面になります。以降【POW】キー短押しで一つ前の作業に戻り、【POW】キー長押しでキ ャリブレーションを中断します。この場合、前回の補正データが有効になります。また、 画面左のマーク"X+"(以下油面マーク)の動きが、車両燃料計信号の状態を表していま す。キャリブレーション作業では、【MENU】キーを押したときに信号を計測しますので、 補正データをより正確にするために油面マークの動きがなるべく安定した状態(タンク内 の燃料油面の揺れが安定した状態)で【MENU】キーを押してください。

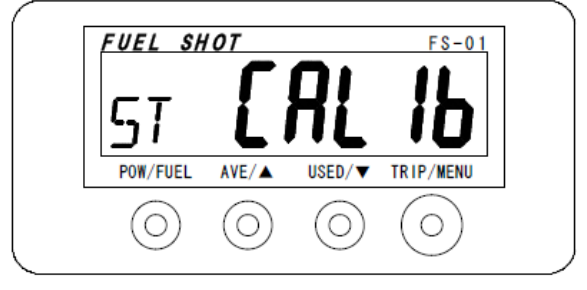

4. 初めに "nEt"と表示された画面になります。【▲】・【▼】キーで車両の燃料タンク容量を 設定し(最大 100 ‰),油面マークの動きを確認しながら【MENU】キーを押してください。

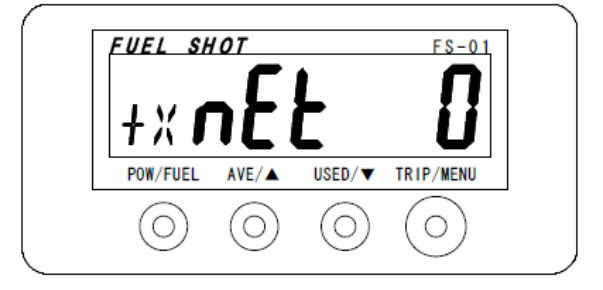

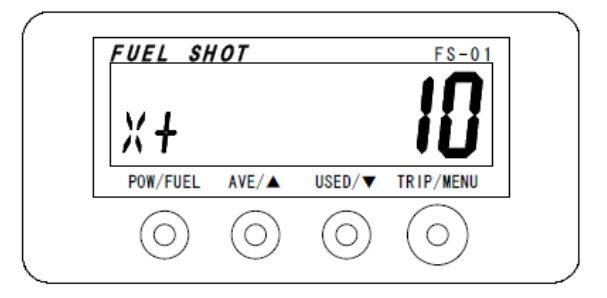

- 6. 満タンの際のキャリブレーション終了の仕方には、以下の2種類の状況があります。
  - 表示されている数字でピッタリ満タンになった場合。【MENU】キーを長押しします。
  - II. 表示されている数字以外で満タンになった場合。【▲】・【▼】キーで実際の満タン容量を設定し【MENU】キーを押します。(長押しでも可)
- 4 で設定した燃料タンク容量と実満タン容量からキャリブレーション開始時の燃料残量を 計算し、自動的に各補正ポイントのデータを計算し直します。その後、最終的に補正デー タを保存するかどうかを決定します。【▲】・【▼】キーを押すと、画面表示が"OK no" と"OK YES"に切り替わります。保存する場合はYESを、データを破棄する場合には no を選択し【MENU】キーを押してください。(破棄した場合は、以前のキャリブレーシ ョンデータが有効になります。

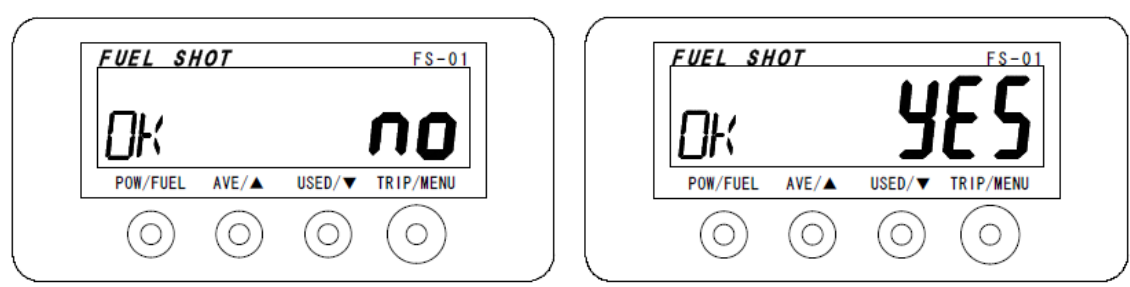

8. これでキャリブレーションは終了です。

- 1. "nEt"表示 で 40 と入力し, 油面マーク安定状態で【MENU】キーを押します。 (給油済み量 0 ㎏)
- 2. "10"と表示されるので 10 % 給油し、油面マーク安定状態で【MENU】キーを押します。 (給油済み量 10 %)
- 3. "20"と表示されるのでさらに 10 況給油し, 油面マーク安定状態で【MENU】キーを押 します。(給油済み量 20 況)
- 4. "30"と表示されるのでさらに 10 況給油し, 油面マーク安定状態で【MENU】キーを押 します。(給油済み量 30 況)
- 5. "40"と表示されるのでさらに 10 況給油し, 油面マーク安定状態で【MENU】キーを長 押します。(給油済み量 40 況)
- 6. 【▲】・【▼】キーで YES と表示させてから【MENU】キーを押します。

ポイント 0: 0~10 ば ポイント 1: 10~20 ば ポイント 2: 20~30 ば ポイント 3: 30~40 ば

- 例2:タンク容量が約35次の車両で、初めに何次か入っていた場合
  - "nEt"表示 で 35 と入力し、油面マーク安定状態で【MENU】キーを押します。
    (給油済み量 0 %)
  - "10"と表示されるので 10 次給油し、油面マーク安定状態で【MENU】キーを押します。
    (給油済み量 10 次)
  - 3. "20"と表示されるのでさらに 10 % 給油し, 油面マーク安定状態で【MENU】キーを押 します。(給油済み量 20 % )
  - 4. "30"と表示されるのでさらに 10 況給油し, 油面マーク安定状態で【MENU】キーを押 します。(給油済み量 30 況)
  - 5. "40"と表示されるので, さらに給油し満タンにしたところ, 33 況で満タンになりました。 【▲】・【▼】キーで実満タン容量 33 を設定し, 油面マーク安定状態で【MENU】キーを押 します。
  - 【▲】・【▼】キーで YES と表示させてから【MENU】キーを押します。net 合計給油量
    は、35 33=2 %となります。よって補正ポイントは、

ポイント0: 0 ~ 2 ki (0 ki までは計算による予想値です) ポイント1: 2 ~ 12 ki ポイント2: 12 ~ 22 ki ポイント3: 22 ~ 32 ki に自動調整されます。合計給油量が 35 ki を超えた場合は net が自動的に修正されます。